## DKA-101A と PC (Windows10) とのペアリング方法

## 事前準備

- ・受信ユーティリティソフトを使用する PC にインストールしておく。
- ・Bluetooth 機能が端末側にない場合は外付けの Bluetooth USB ドングルを挿して下さい。
- ・この説明書ではSTACK版 Ver1.3を使用しております。
- ・セキュリティの関係でソフトのダウンロードができない場合、メールなどでお送り致し ますので、別途お申し付け下さい。

## □接続方法

Ċ,

 受信ユーティリティソフト (PiDataReceive⇒Pi! DataReceive.exe)を起動する。起 動すると PC 画面下のタスクトレイに緑のアイコンが表示されます。そのアイコンをク リックし、受信ユーティリティソフトを画面に出します。

| Bluetoothまー】カコーディリティ(DK         2013/07/02 14:30         Adebs Acrobat         910 KB           VI PiDataReceive.exe         2008/04/11 15:21         アプリケーション         578 KB           PiDataReceive.ini         2014/04/14 15:28         桶成設定         2 KB           VI PiParam.exe         2008/04/11 15:22         アプリケーション         540 KB           PiParam.ini         2013/07/11 16:22         構成設定         1 KB | □       Bluetoothまー入力コーティリティ(DK       2013/07/03 14:30       Adebe Acrobat       910 KB         ◎       PiDataReceive.exe       2008/04/11 15:21       アプリケーション       578 KB         ◎       PiDataReceive.ini       2014/04/14 15:28       構成設定       2 KB         ○       PiParam.exe       2008/04/11 15:22       アプリケーション       540 KB         ◎       PiParam.ini       2013/07/11 16:22       構成設定       1 KB | 名前                            | 更新日時             | 種類            | サイズ    |
|----------------------------------------------------------------------------------------------------|----------------------------------------------------------------------------------------------------|-------------------------------|------------------|---------------|--------|
| PIP PiDataReceive.exe         2008/04/11 15:21         アプリケーション         578 KB           PiDataReceive.ini         2014/04/14 15:28         構成設定         2 KB           PiParam.exe         2008/04/11 15:22         アプリケーション         540 KB           PiParam.ini         2013/07/11 16:22         オプリケーション         540 KB                                                                                             | Pil PiDataReceive.exe       2008/04/11 15:21       アプリケーション       578 KB         PiDataReceive.ini       2014/04/14 15:28       構成設定       2 KB         PiParam.exe       2008/04/11 15:22       アプリケーション       540 KB         PiParam.ini       2013/07/11 16:22       構成設定       1 KB                                                                                                    | ▶ Bluetoothキー入力フーティリティ(DK     | 2012/07/02 14:20 | Adobo Acrobat | 910 KB |
| PiDataReceive.ini           2014/04/14 15:28         構成設定         2 KB           2 KB           PiParam.exe         2008/04/11 15:22         アプリケーション         540 KB         PiParam.ini         2013/07/11 16:22         構成設定         1 KB           KB                                                                                                    | <ul> <li>② PiDataReceive.ini</li> <li>2014/04/14 15:28 構成設定</li> <li>2 KB</li> <li>③ PiParam.exe</li> <li>2008/04/11 15:22 アプリケーション</li> <li>540 KB</li> <li>③ PiParam.ini</li> <li>2013/07/11 16:22 構成設定</li> <li>1 KB</li> </ul>                                                                                                    | <b>Pi</b> / PiDataReceive.exe | 2008/04/11 15:21 | アプリケーション      | 578 KB |
| PiParam.exe         2008/04/11 15:22         アプリケーション         540 KB           PiParam.ini         2013/07/11 16:22         構成設定         1 KB                                                                                                    | ♥iParam.exe 2008/04/11 15:22 アプリケーション 540 KB                                                                                                    | PiDataReceive.ini             | 2014/04/14 15:28 | 構成設定          | 2 KB   |
| PiParam.ini 2013/07/11 16:22 構成設定 1 KB                                                                                                    | PiParam.ini 2013/07/11 16:22 構成設定 1 KB                                                                                                    | PiParam.exe                   | 2008/04/11 15:22 | アプリケーション      | 540 KB |
|                                                                                                    |                                                                                                    | 🗿 PiParam.ini                 | 2013/07/11 16:22 | 構成設定          | 1 KB   |

2. DKA-101Aの黄色のボタンを押しながら、緑のボタンを押す。するとDKA-101Aのランプが緑と赤が交互に点滅します。この状態で受信ユーティリティソフトの中にある機器登録のボタンを押す。(この項目は最初のペアリング時のみ行います。)

| ア i ! データ受信ユーティリティ STACK 1.3         開放台 | - □ × |
|------------------------------------------|-------|
|                                          |       |
|                                          |       |
| 許可/禁止 削除                                 | 番号変更  |
| 機器登録                                     |       |

 しばらく経つと、PC 側より"デバイスの追加"というポップが表示されますので、 それをクリックします。すると Bluetooth の設定画面が自動的に起動し、"デバイスを ペアリングしますか?"というポップが表示されますので、"許可"をクリックします。 うまく行きますと、"DKA-101 接続成功"と表示されますので、最後に"閉じる"のボ タンを押します。(下図参照)

| ※この表示は最初のペアリ | ング時のみ表示されます。 |
|--------------|--------------|
|--------------|--------------|

| <ul> <li>デバイスの追加</li> <li>タップして DKA-101 20200</li> <li>ください</li> </ul> | 03 をセットアッ        | プして          |        |          |
|------------------------------------------------------------------------|------------------|--------------|--------|----------|
| デバイスのペアリング                                                             |                  |              |        | $\times$ |
| デバイスをペアリングします;<br>"DKA-101 202003" がこの Windov<br>か?                    | か?<br>vs デバイスをペア | リングしようとしています | 。許可します | đ        |
| 許可                                                                     |                  | キャンセル        |        |          |
| デバイスのペアリング                                                             |                  |              | ×      |          |
| <b>DKA-101 202003</b><br>接続成功                                          | $\subset$        | 閉じる          |        |          |
|                                                                        |                  |              |        |          |

受信ユーティリティの画面を確認するとソフトの空欄に"○許可 No.X DKA-101 XXXXXX"と表示されます。その欄を選択し、上にある開始ボタンを押します。 これでペアリングは完了です。上手くペアリングができていれば、下のタスクトレイにあ る緑のアイコンが"I"と表示され、DKA-101Aの緑の点滅がゆっくりになります。 ※ソフト上の表示名はあくまで DKA-101 のままになりますので、ご了承下さい。

| > | Pi! データ受信ユーティリティ STACK 1.3                  | - |     | × |            |
|---|---------------------------------------------|---|-----|---|------------|
|   | 開始                                          |   | 〇停止 |   |            |
|   | 管理者モード 機器情報                                 |   |     |   | ペアリングを行う機種 |
| < | [○[‡⊡] No. 1: DKA-101 202003 [0016a472e908] |   |     |   |            |
|   | 許可/禁止     削除       機器登録                     |   | 号変更 |   |            |

- 4.2回目以降の接続の際はDKA-101Aの緑色のボタンを押し電源を入れ、受信ユーティ リティを起動し開始ボタンを押しますと自動的に接続されます。
- 5. 電源を切る際は DKA-101A から電源をお切りください。
- ※上手くつながらない場合は一度受信ユーティリティ内の"○許可 No.X DKA-101 XXXXXX"の欄を選択し、下にある削除ボタンを押し、ペアリング記録を削除して下さい。その後もう一度1.からペアリングをやり直して下さい。

| 🗙 P i ! データ受信ユーティリティ STACK 1.3           | - 🗆 X |
|------------------------------------------|-------|
| 開始                                       | 停止    |
| 管理者モード機器情報                               |       |
| 〇許可 No. 1: DKA-101 202003 [0016a472e908] |       |
|                                          |       |
|                                          |       |
|                                          |       |
| 許可/禁止 削除                                 | 番号変更  |
| 機器登録                                     |       |

製品説明書、WindowsPC 用受信ユーティリティは以下の URL からダウンロード できます。

URL : http://www.digi-tek.com/dka\_util/DSK-1K0.zip

- ユーザ名 : dkautil
- パスワード : 12128060

以上になります。ご不明な点があります際は、ディジ・テックまでご連絡下さい。 ディジ・テック Tel 077-510-1212 営業部

## DKA-101 のペアリング方法

□事前準備

・DKA-101 に付属の受信ユーティリティソフトを、使用する PC にインストールしておき ます。

ロペアリング方法

 受信ユーティリティソフト(PiDataReceive.exe)を起動します。起動すると PC 画面 下のタスクトレイに緑のアイコンが表示されます。そのアイコンをクリックし、受信 ユーティリティソフトを画面に出します。

| 名前     更新日時     種類     サイズ       図 Bluetoothキー入力フーティリティ(DK     2013/07/02 14:00     Adobe Acrobat     910 KB       W PiDataReceive.exe     2008/04/11 15:21     アプリケーション     578 KB       PiDataReceive.ini     2014/04/14 15:28     構成設定     2 KB       W PiParam.exe     2008/04/11 15:22     アプリケーション     540 KB       PiParam.ini     2013/07/11 16:22     構成設定     1 KB            | 名前     更新日時     種類     サイズ       Bluetoothキー入力フェティレティ(DK     2013/07/02 14420     Adaba Acrobat     910 KB       PiDataReceive.exe     2008/04/11 15:21     アプリケーション     578 KB       PiDataReceive.ini     2014/04/14 15:28     桶成設定     2 KB       PiParam.exe     2008/04/11 15:22     アプリケーション     540 KB       PiParam.ini     2013/07/11 16:22     構成設定     1 KB                   | 名前     更新日時     種類     サイズ       □ Bluetooth±−3,bp-≂r,U=r,(DK,     2013/07/02 14:00     Adobe Accobat     910 KB       ♥I PiDataReceive.exe     2008/04/11 15:21     アブリケーション     578 KB       ■ PiDataReceive.ini     2014/04/14 15:28     構成設定     2 KB       ♥I PiParam.exe     2008/04/11 15:22     アプリケーション     540 KB       ■ PiParam.ini     2013/07/11 16:22     構成設定     1 KB                                 |                                                                           |                  |               |        |
|----------------------------------------------------------------------------------------------------|----------------------------------------------------------------------------------------------------|----------------------------------------------------------------------------------------------------|---------------------------------------------------------------------------|------------------|---------------|--------|
| ▶ Bluetooth±-3カフュティレティ(DK       2013/07/02 14:00       Adobe Acrobat       910 KB         ♥! PiDataReceive.exe       2008/04/11 15:21       アプリケーション       578 KB         ● PiDataReceive.ini       2014/04/14 15:28       構成設定       2 KB         ♥! PiParam.exe       2008/04/11 15:21       アプリケーション       540 KB         ● PiParam.ini       2013/07/11 16:22       用成設定       1 KB | ■ Bluetooth±-3カコーティリティ(DK       2013/07/02 14420       Adoba Acrobat.       910 KB         ♥I PIDataReceive.exe       2008/04/11 15:21       アプリケーション       578 KB         ● PIDataReceive.ini       2014/04/14 15:28       構成設定       2 KB         ♥I PiParam.exe       2008/04/11 15:22       アプリケーション       540 KB         ● PiParam.ini       2013/07/11 16:22       構成設定       1 KB | □       Bluetooth±-→1カコーティリティ(DK       2013/07/02 14:20       Adeba Acrobat       910 KB         ○?       PiDataReceive.exe       2008/04/11 15:21       アプリケーション       578 KB         ②       PiDataReceive.ini       2014/04/14 15:28       桶放設定       2 KB         ○?       PiParam.exe       2008/04/11 15:22       アプリケーション       540 KB         ◎       PiParam.ini       2013/07/11 16:22       構成設定       1 KB | 名前                                                                        | 更新日時             | 種類            | サイズ    |
| PiDataReceive.exe         2008/04/11 15:21         アプリケーション         578 KB           PiDataReceive.ini         2014/04/14 15:28         構成設定         2 KB           PiParam.exe         2008/04/11 15:22         アプリケーション         540 KB           PiParam.ini         2013/07/11 16:22         構成設定         1 KB                                                                       | PiDataReceive.exe         2008/04/11 15:21         アプリケーション         578 KB           ② PiDataReceive.ini         2014/04/14 15:28         構成設定         2 KB           ③ PiParam.exe         2008/04/11 15:22         アプリケーション         540 KB           ④ PiParam.ini         2013/07/11 16:22         構成設定         1 KB                                                                  | PiDataReceive.exe         2008/04/11 15:21         アプリケーション         578 KB           ② PiDataReceive.ini         2014/04/14 15:28         構成設定         2 KB           ③ PiParam.exe         2008/04/11 15:22         アプリケーション         540 KB           ④ PiParam.ini         2013/07/11 16:22         構成設定         1 KB                                                                                                | <mark>♪</mark> Bluetoothキー ג לישר אין אין אין אין אין אין אין אין אין אין | 2012/07/02 14:20 | Adobe Acrobat | 910 KB |
| PiDataReceive.ini         2014/04/14 15:28         構成設定         2 KB           マ! PiParam.exe         2008/04/11 15:22         アプリケーション         540 KB           PiParam.ini         2013/07/11 16:22         構成設定         1 KB                                                                                                    | <ul> <li>PiDataReceive.ini</li> <li>2014/04/14 15:28 構成設定</li> <li>2 KB</li> <li>PiParam.exe</li> <li>2008/04/11 15:22 アプリケーション</li> <li>540 KB</li> <li>PiParam.ini</li> <li>2013/07/11 16:22 構成設定</li> <li>1 KB</li> </ul>                                                                                                    | <ul> <li>PiDataReceive.ini</li> <li>2014/04/14 15:28 構成設定</li> <li>2 KB</li> <li>PiParam.exe</li> <li>2008/04/11 15:22 アプリケーション</li> <li>540 KB</li> <li>PiParam.ini</li> <li>2013/07/11 16:22 構成設定</li> <li>1 KB</li> </ul>                                                                                                    | Pil PiDataReceive.exe                                                     | 2008/04/11 15:21 | アプリケーション      | 578 KB |
| PiParam.exe         2008/04/11 15:22         アプリケーション         540 KB           PiParam.ini         2013/07/11 16:22         構成設定         1 KB                                                                                                    | マジ PiParam.exe     2008/04/11 15:22     アプリケーション     540 KB       アジ PiParam.ini     2013/07/11 16:22     構成設定     1 KB                                                                                                    | PiParam.exe     2008/04/11 15:22     アプリケーション     540 KB       PiParam.ini     2013/07/11 16:22     構成設定     1 KB                                                                                                    | PiDataReceive.ini                                                         | 2014/04/14 15:28 | 構成設定          | 2 KB   |
| PiParam.ini 2013/07/11 16:22 構成設定 1 KB                                                                                                    | PiParam.ini 2013/07/11 16:22 構成設定 1 KB                                                                                                    | PiParam.ini 2013/07/11 16:22 構成設定 1 KB                                                                                                    | <b>PiP</b> aram.exe                                                       | 2008/04/11 15:22 | アプリケーション      | 540 KB |
|                                                                                                    |                                                                                                    |                                                                                                    | 🗿 PiParam.ini                                                             | 2013/07/11 16:22 | 構成設定          | 1 KB   |
|                                                                                                    | <b>8</b> 1 10:07                                                                                                    |                                                                                                    |                                                                           |                  |               |        |

2. DKA-101 の黄色のボタンを押しながら、緑のボタンを押します。すると DKA-101 の ランプが緑と赤、交互に点滅します。この状態で受信ユーティリティソフトの中にあ る機器登録のボタンを押します。(この項目は最初のペアリング時のみ行います。)

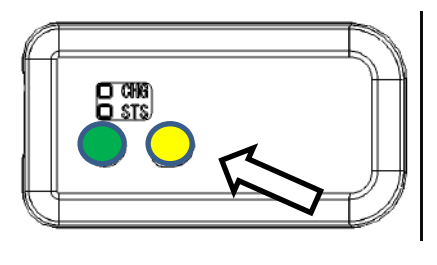

|                                                  | 開始                                                                                               | ີ່                                                                           | 停止   |
|--------------------------------------------------|--------------------------------------------------------------------------------------------------|------------------------------------------------------------------------------|------|
| 管理者モード                                           | 機器情報                                                                                             |                                                                              |      |
| 〇許可 No. 1<br>〇許可 No. 2<br>〇許可 No. 5<br>〇許可 No. 3 | : DKA-101 84007(<br>: DKA-101 840003<br>: DKA-101 840003<br>: DHS-101 080003<br>: DHS-100 000101 | ) [000190e395cb]<br>3 [000190e395ea]<br>3 [000190eb2234]<br>4 [000190eb127c] |      |
| 許可/李                                             | <u>ÉIF</u>                                                                                       | 削除                                                                           | 番号変更 |

3. DKA-101 が検出できると、機器情報欄に"○許可 No.X DKA-101 XXXXXX " と表示されます。その欄の接続したい機器を選択し、開始ボタンを押します。これで ペアリングは完了です。ペアリングが出来ていれば、PC 画面下のタスクトレイにある 緑のアイコンが"I"と表示されます。又 DKA-101 の緑の点滅がゆっくりになります。

| ×         | データ受信ユーティリティ                                                                     | r STACK1.0                                                                                       |      | <u> </u>   |
|-----------|----------------------------------------------------------------------------------|--------------------------------------------------------------------------------------------------|------|------------|
| $\langle$ |                                                                                  | 開始                                                                                               | 一    |            |
|           | 管理者モード 機器情報                                                                      |                                                                                                  |      | ペアリングを行う機器 |
| <         | 〇許可 No. 1: DKA-10<br>〇許可 No. 2: DKA-10<br>〇許可 No. 5: DKA-10<br>〇許可 No. 3: DHS-10 | 840070 [000190e395cb]<br>840003 [000130e535ea]<br>080003 [000190eb2234]<br>000101 [000190eb187c] |      |            |
|           | 許可/禁止                                                                            | 削除<br>機器登録                                                                                       | 番号変更 |            |

- 2回目以降は、緑色ボタンを押すだけで自動接続します。
   (受信ユーティリティソフトは必ず立ち上げておいてください。)
- 5. 電源を切る際は DKA-101 から電源を切ってください。
- ※上手く繋がらない場合は一度受信ユーティリティ内の"○許可 No.X DKA-101
   XXXXXX "の欄を選択し、削除ボタンを押し、ペアリング記録を削除してください。
   その後もう一度、1項からペアリングをやり直してください。

| Pi! データ受信ユーティリティ STACK 1.0                                                                                                    |      |
|----------------------------------------------------------------------------------------------------|------|
| 開始                                                                                                    | 停止   |
| 管理者モード 機器情報                                                                                                    |      |
| 〇計可 No. 1: DKA-101 3X0048 [000190d8d802]<br>〇計可 No. 2: DKA-101 [000190e85b18]<br>이라可 No. 3: DKA-101 840070 [000190e835cb]<br>이라可 No. 4: DKA-101 080003 [000190eb2234] |      |
|                                                                                                    |      |
| 許可/禁止 削除                                                                                                    | 番号変更 |
| 機器登録                                                                                                    |      |

※ご不明な点がありましたらディジ・テックまでお問い合わせください。

(株)ディジ・テック Tel 077-510-1212 営業部

2017/10/3